## HOW TO ACCESS DESTINY DISCOVER

This is the way to check out ebooks!!

# Go to the Suburban Park Web Page!

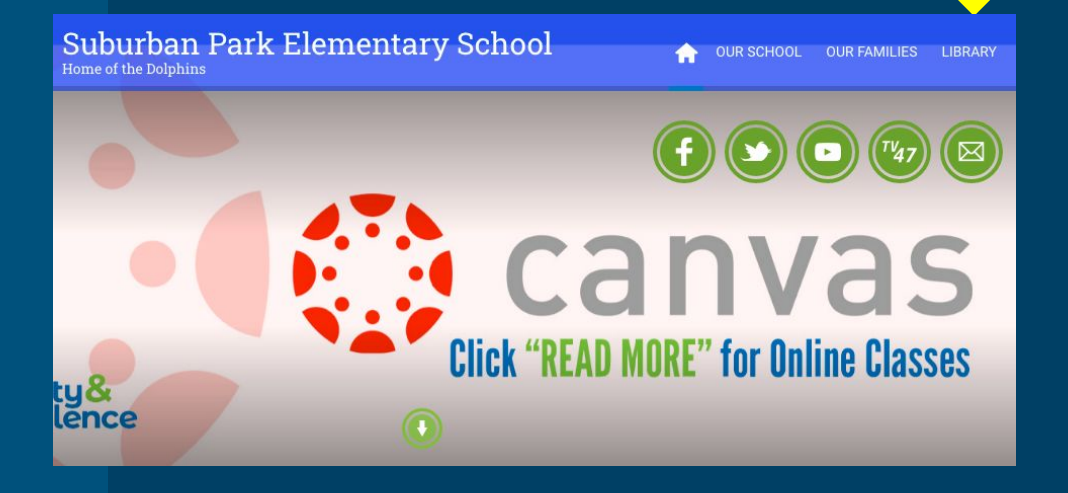

## **CLICK ON LIBRARY!**

## Click on DESTINY DISCOVER!

#### Suburban Park Elementary School

Home of the Dolphins

Home Library Overview

#### OVERVIEW

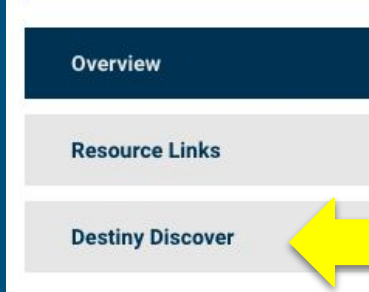

The library is not only a repository for books, but also a computer lab available for student use a computer, they must arrange a time with library staff if it is not during their regularly

A

#### **Destiny Quest:**

Use Destiny Quest to search for books in the Suburban Park library, including eBooks! Use your student ID.

References for student use, as provided by NPS Library Media Servic

## Then, click on the Library eBooks link.

| OVERVIEW         |                                                                                                    |
|------------------|----------------------------------------------------------------------------------------------------|
| Overview         | and a second second second second second second second second second second second second second second second |
| Resource Links   |                                                                                                    |
| Destiny Discover |                                                                                                    |
|                  | Library eBooks                                                                                                 |

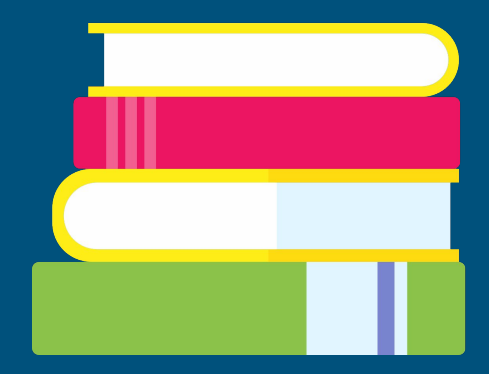

## Here is what you will see! Destiny Discover!

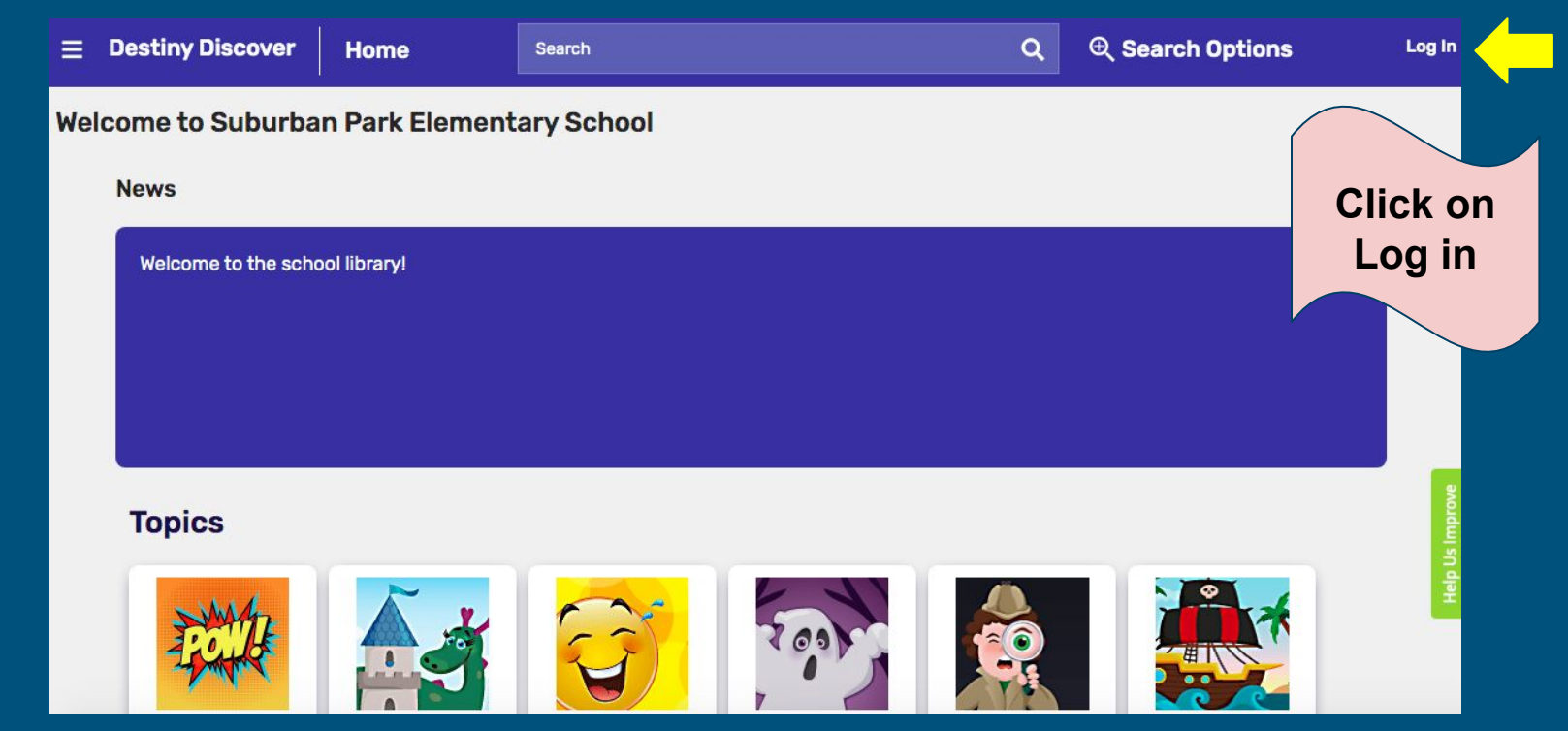

## You need your username and password!

| og in using your account with | Log in using your Follett account |             |
|-------------------------------|-----------------------------------|-------------|
| Norfolk Public Schools SS0    | Or                                | sername     |
|                               | Pa                                | issword     |
|                               | You will use the                  |             |
|                               | username and                      | Cancel Subm |
|                               | password you use                  | e to        |
|                               | login to your                     |             |
|                               | computer.                         |             |

Sign in! Type in your username and password then hit submit! You will see the same screen, but you will also see your name! You're ready to read an eBook!

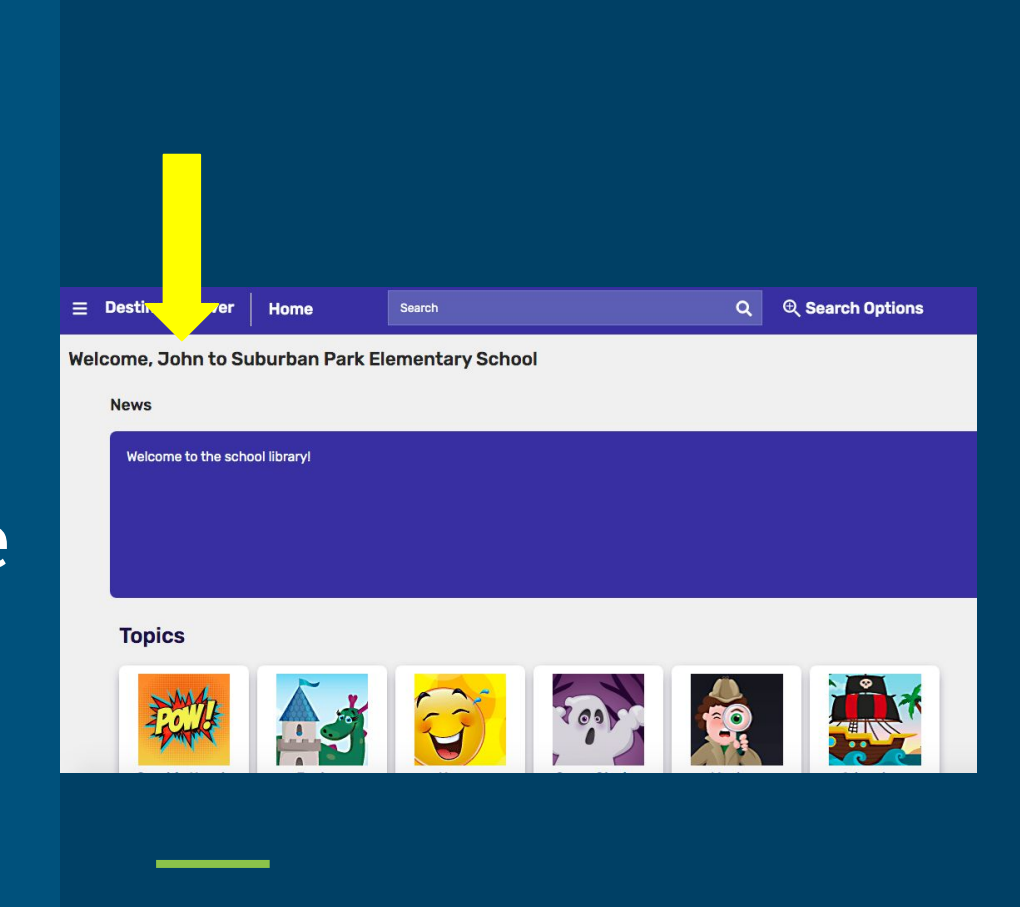

Scroll down to eBooks! Then click on See all!

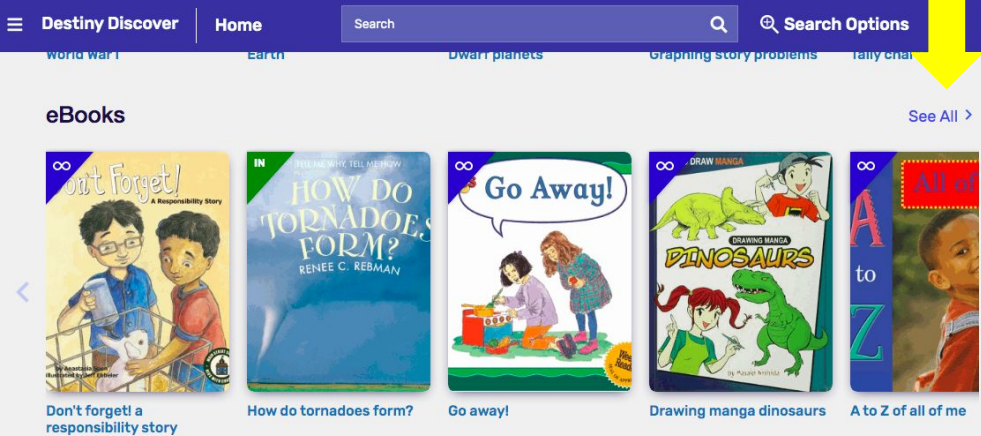

# We have over 700 eBooks in our collection!

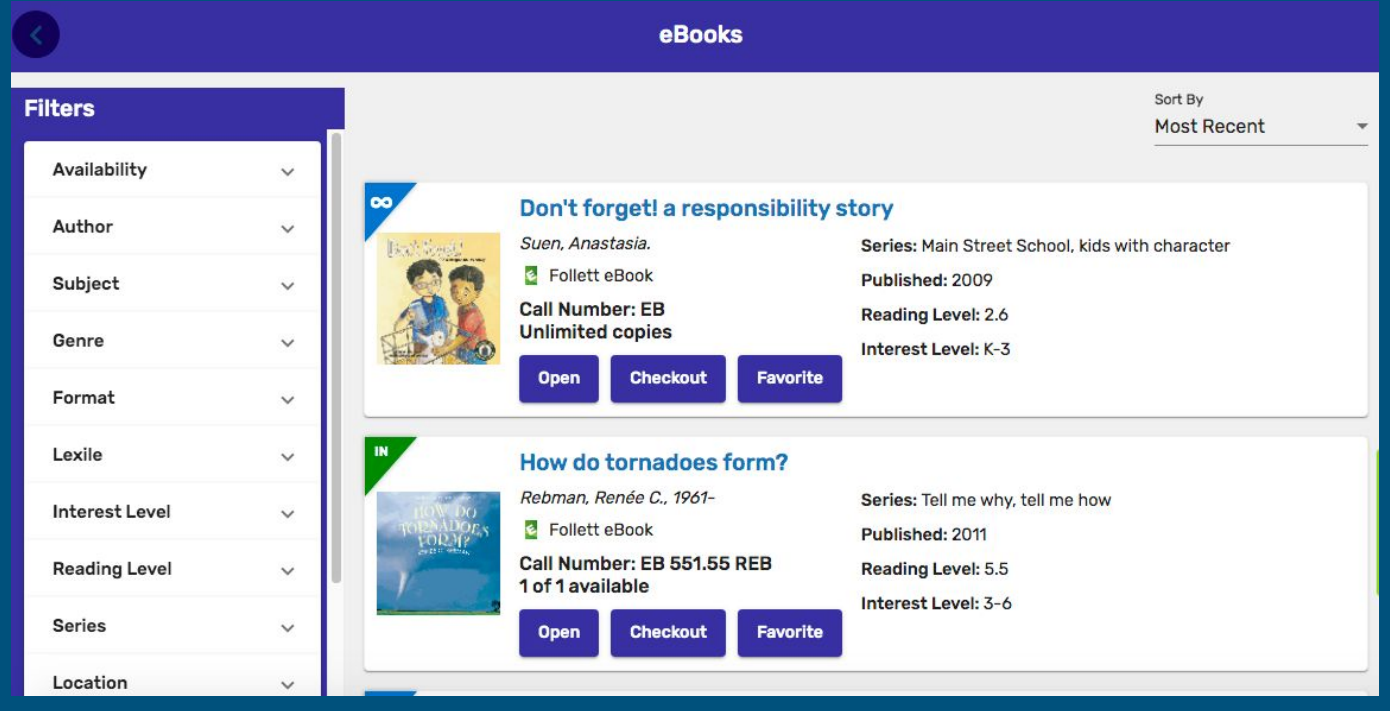

See one you like? Click on open to look it over! Want to read it? Click check out! But don't forget to return it when you are finished!

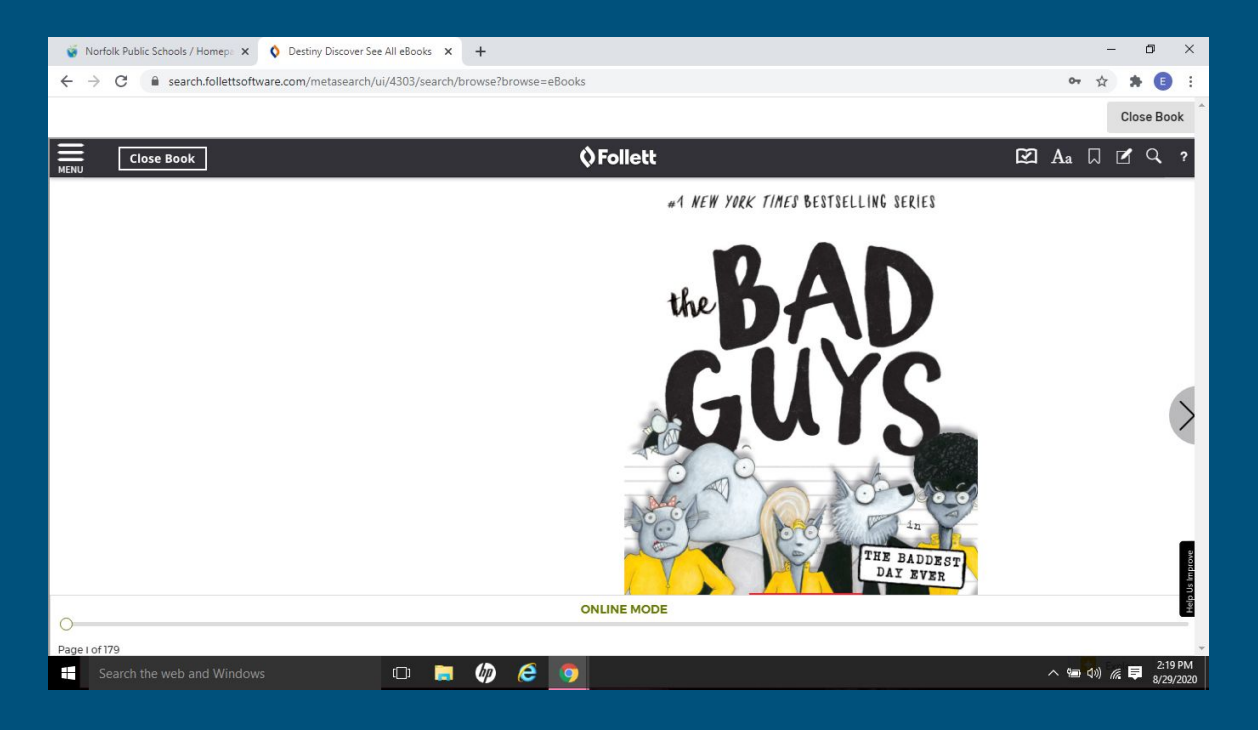

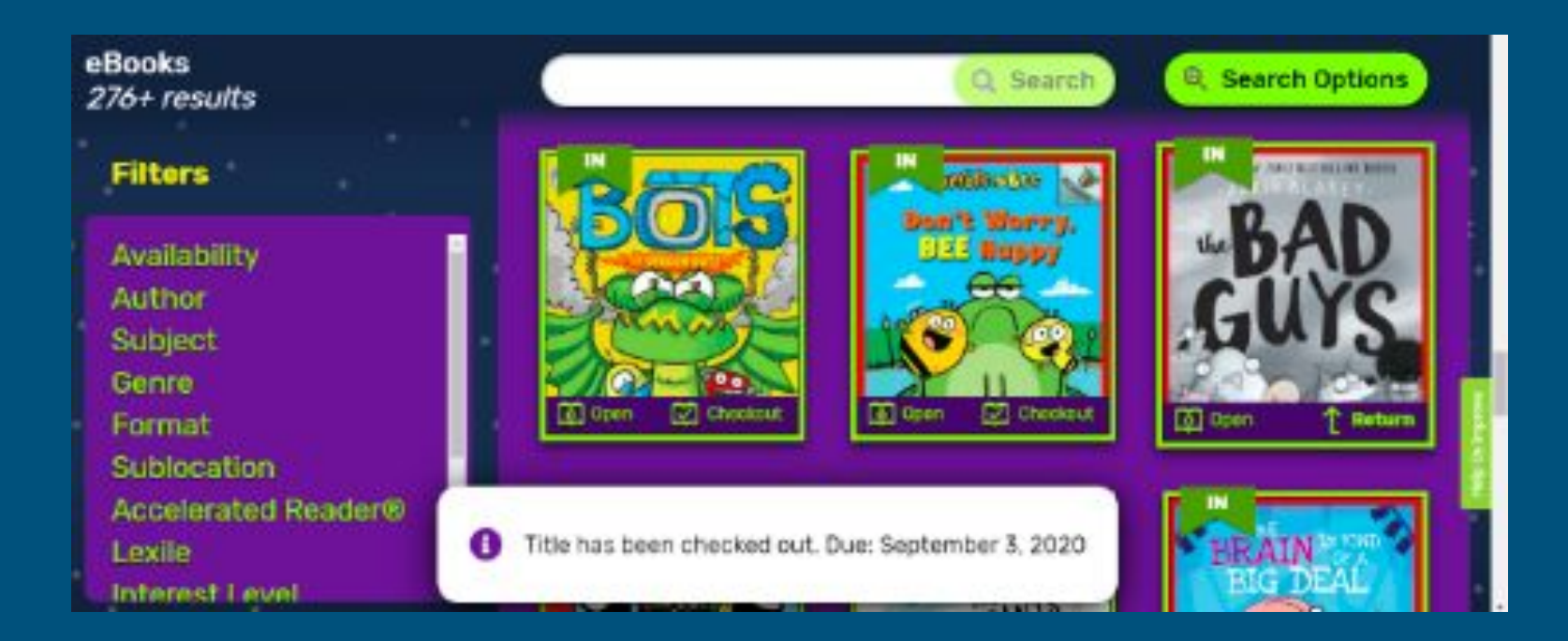

It will tell you that you have checked it out and give you the due date! When you are finished, click on return and check out another!!

### Want to listen to a book? Check out the audio books!!

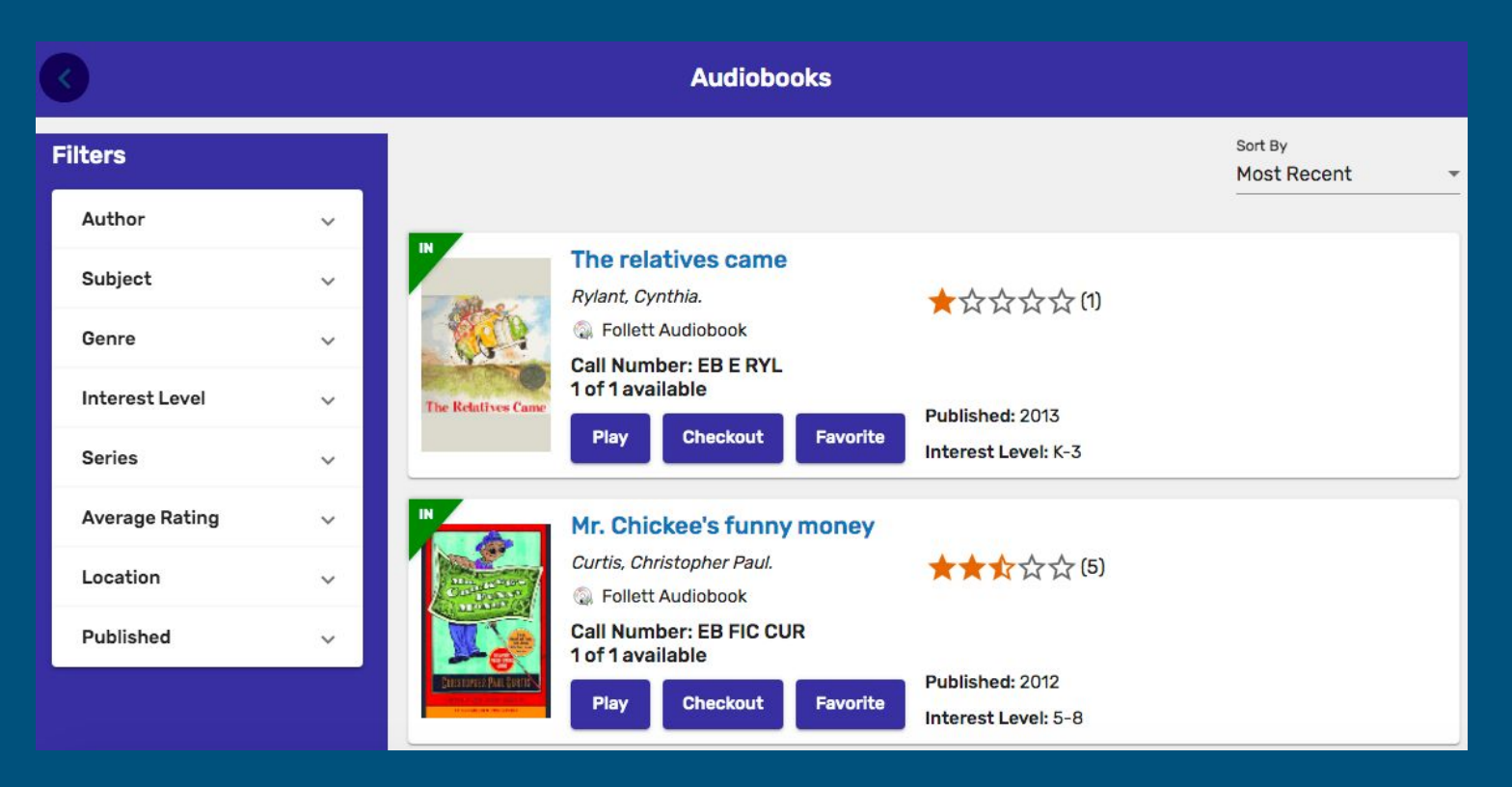

Don't forget to return your book when you are finished and then sign out of Destiny Discover. Until I see you again in the library...enjoy!!

![](_page_12_Picture_1.jpeg)